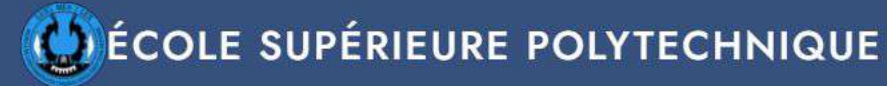

Bienvenue sur Mycandidature

Créez votre compte et déposez votre candidature en quelques clics.

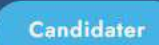

Vidéo de présentation

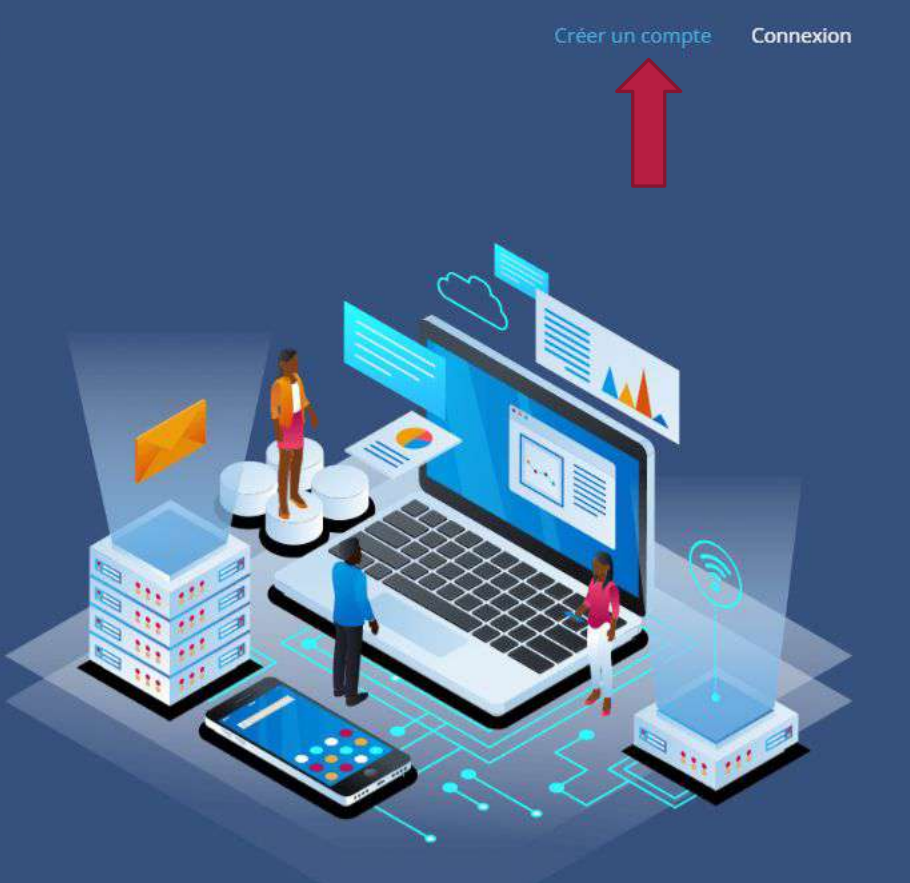

Bienvenue sur la plateforme MyCandidature.esp.sn Cliquez sur 'Créer un compte'

A PROPOS

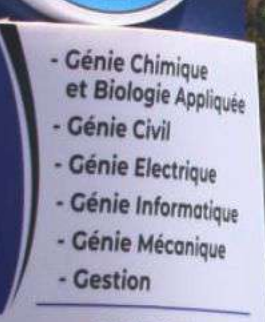

м

(CUREM) Centre universitaire de recherches et d'études sur la mobilite

Doctorats Ingénieurs Experts comptables Gestionnaires Managers Techniciens supérieurs \* Formation à la carte \* Certifications \* Offre d'expertise

Tél/Fax : +221 33 824 05 40 esp@esp.sn + www.esp.sn Université Cheikh Anto Diop de Dakar,Corniche Ouer Bp : 5085 Dakar-Fann

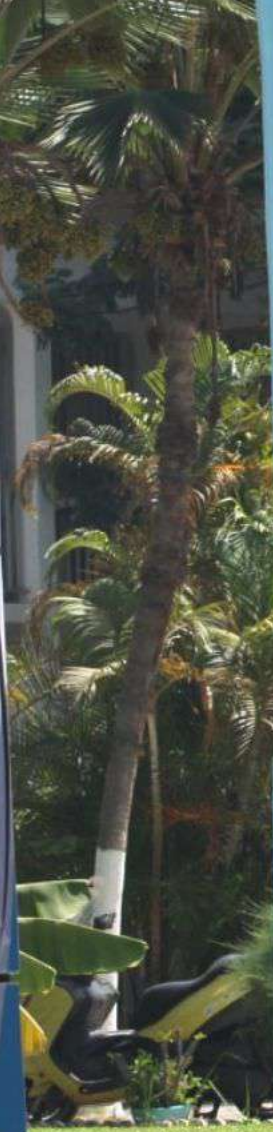

#### Nom Ndiaye Prénom Ibrahima Mail hebif20500@ com Mot de passe ..... Mot de passe(confirmation\*) ..... Créez un compte J'ai déja un compte

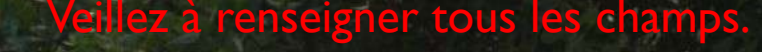

# MERCI!

Nous avons envoyé un mail de confirmation, veuillez-vous y rendre et confirmer. Si vous ne voyez aucun mail, pensez à vérifier votre courrier indésirable, ou spam.

retour

Copyright ©2021 | CRENT All Rights Reserved

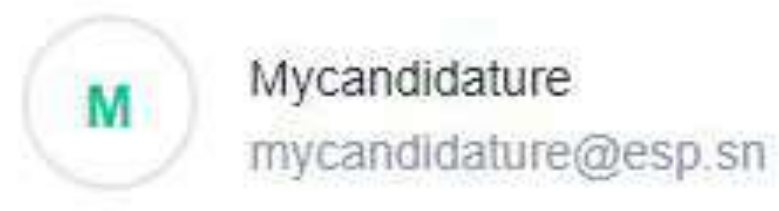

Date: 02-02-2022 12:37:11

Subject: Activez votre compte !

## Confirmez votre compte

Vous venez de recevoir un mail de confirmation pour l'activation de votre compte. Si tel n'est pas le cas, vérifiez dans vos boites « courrier indésirable » ou « spam ». Vous avez 48h pour cliquer sur le lien afin d'activer officiellement votre compte.

# Félicitations !

votre compte est activé, connectez-vous dès à présent.

Besoin d'informations supplémentaires ? Contactez nous !

Allez à la page d'accueil

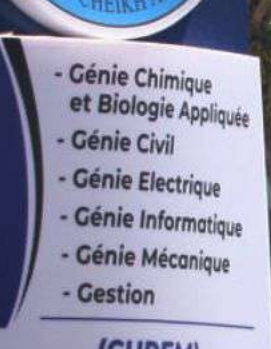

N

(CUREM) Centre universitaire de recherches et d'études sur la mobilite

Doctorats Ingénieurs Experts comptables Gestionnaires Managers Techniciens supérieurs \* Formation à la carte \* Certifications \* Offre d'expertise

Tél/Fax : +221 33 824 05 40 esp@esp.sn - www.esps: Université Cheikh Anto Diop de Dakar,Corniche Gu BP : 5085 Dakar-Fann

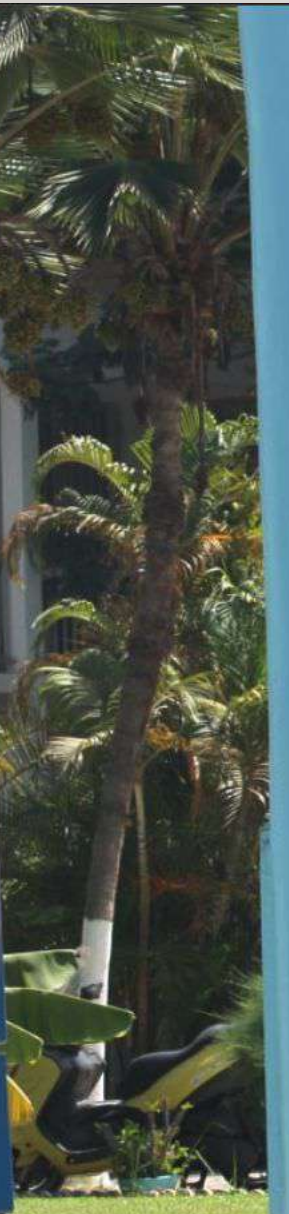

| Retourner à l'accueil                     |            |                                                                                                    |                |
|-------------------------------------------|------------|----------------------------------------------------------------------------------------------------|----------------|
| Email                                     |            | The second second second second second second second second second second second second second second second se |                |
| hebif20500@                               |            |                                                                                                    | The states     |
| Mot de passe                              | 2 3        |                                                                                                    | IT I A A A A A |
|                                           |            |                                                                                                    |                |
| Mot de passe oublié ?                     | m la sta   |                                                                                                    |                |
| Connexion                                 |            | 1 3 3 3 A                                                                                                    |                |
| Pas de compte 2 Créer un compte           |            | N. C. MARK                                                                                                    |                |
| ras de compte : creer un compte           |            |                                                                                                    | 100000         |
|                                           |            |                                                                                                    |                |
|                                           |            | the All the                                                                                                    |                |
|                                           |            | No alteria                                                                                                    | - STREETAPATE  |
|                                           |            | THE PROPERTY                                                                                                    |                |
|                                           | 530000     | No 24                                                                                                    |                |
|                                           | B-SHOW AND |                                                                                                    |                |
| Copyright ©2021 CRENT All Rights Reserved | A LAND     |                                                                                                    |                |

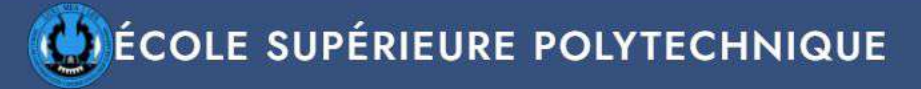

A propos Contact Déconnexion

## Déposez votre candidature NDIAYE !

C'est facile et rapide

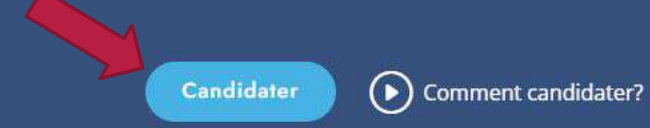

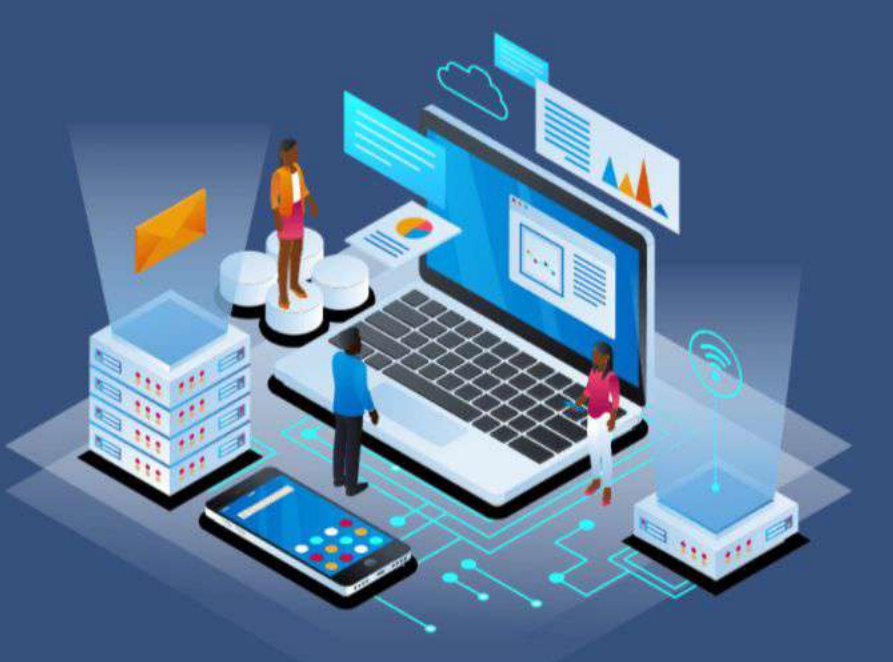

Page d'accueil de la plateforme. Cliquez sur candidater pour démarrer la procédure. A PROPOS

Veuillez suivre les étapes ci-dessous, elles vous guideront pour soumettre votre candidature comme il se doit.

| Etape 1:<br>Préambule              | Conditions générales d'utilisations & préambule                                                                                                    |
|------------------------------------|----------------------------------------------------------------------------------------------------|
| Etape 2:                           | Bienvenue sur la plateforme de candidature à l'Ecole Supérieure Polytechnique. Elle vous permet<br>d'effectuer l'ensemble du processus de candidature jusqu'à l'admission à l'ESP.                                            |
| Informations Personnelles          | Avant de démarrer votre inscription, veuillez-vous assurer d'avoir :                                                                                                    |
| Etape 3:<br>Parcours Universitaire | <ul> <li>informations personnelles ,Les fichiers numérisés de vos bulletins de notes des années antérieures et<br/>des diplômes obtenues ou leurs attestations ,</li> </ul>                                                   |
|                                    | Un opérateur de paiement des frais de dossiers: (Exemple : Orange money, Free money, E-money)                                                                                                    |
| Etape 4:<br>Pièces jointes         | Obligation de paiement: Le dossier ne sera considéré qu'après réception du paiement des frais de<br>dossiers.                                                                                                    |
|                                    | Enfin, aprés avoir complèté chacune de ces étapes ci-contre vous aurez la possibilité de quitter, si besoin<br>est, le formulaire et de le porsuivre ultérieurement. Quoiqu'il en soit n'oubliez pas de <b>renseigner une</b> |

CGU (conditions générales d'utilisations) 
 j'accepte ) je refuse

adresse mail & un numéro de téléphone valide. Bonne chance !

Suivant

Pour continuer la procédure, merci d'accepter les conditions générales d'utilisations.

Veuillez suivre les étapes ci-dessous, elles vous guideront pour soumettre votre candidature comme il se doit.

Etape 1: Préambule Complet ! Etape 2: Informations Personnelles Etape 3: Parcours Universitaire Etape 4: Pièces jointes

Veillez à remplir sans exception tous les champs du formulaire.

#### Informations personnelles

Nom: \*

NDIAYE

Prénom(s): \*

Ibrahima

Adresse permanente: \*

Djibock

Etablissement\*

Lycée El hadj Omar lamine badji de Djibock

Date de naissance (mois-jour-année): \*

03/03/2000

Nationalité

Sénégal

Tél. Domicile:

33823

Tél. Portable: \*

761460

Email

Sélectionnez le centre dans lequel vous souhaitez faire le concours \*

ZIGUINCHOR

![](_page_8_Picture_25.jpeg)

Veuillez suivre les étapes ci-dessous, elles vous guideront pour soumettre votre candidature comme il se doit.

|                                                 | Cliquer pour choisir                                                                                                   |
|-------------------------------------------------|----------------------------------------------------------------------------------------------------|
| Selectionnez la série de votre baccalauréat : * | Cliquer pour choisir                                                                                                   |
|                                                 |                                                                                                    |
| Option 1 : *                                    | Cliquer pour choisir                                                                                                   |
| in marshimma and                                |                                                                                                    |
| Option 2 : *                                    | Cliquer pour choisir                                                                                                   |
| There a minor that in the second second         |                                                                                                    |
|                                                 | Selectionnez la série de votre baccalauréat : *  Option 1 : *  Option 2 : *  Tuandadadadadadadadadadadadadadadadadadad |

Choisir les filières souhaités en option l et 2 obligatoirement.

Veuillez suivre les étapes ci-dessous, elles vous guideront pour soumettre votre candidature comme il se doit.

| Etape 1:<br>Préambule                 | Pièces Jointes                                    |  |
|---------------------------------------|---------------------------------------------------|--|
| Complet !                             | Avez-vous votre relevé de notes du Baccalauréat ? |  |
| Etape 2:<br>Informations Personnelles | Choisissez ici                                    |  |
|                                       | Choisissez ici                                    |  |
| Complet !                             | J'ai obtenu mon Bac(Bachelier)                    |  |
| Etape 3:<br>Parcours Universitaire    | - La photo est facultative.                       |  |
| Complet !                             |                                                   |  |
| Etape 4:<br>Pièces jointes            | Précédent Sauvegarder Aller au Paiement           |  |

Choisir les pièces à joindre selon les deux options: 1. Elève en terminal 2. Bachelier

Veuillez suivre les étapes ci-dessous, elles vous guideront pour soumettre votre candidature comme il se doit.

|   | Etape 1:                  |
|---|---------------------------|
|   | Préambule                 |
|   | Complet !                 |
|   | Etape 2:                  |
|   | Informations Personnelles |
|   | Complet !                 |
|   | Etape 3:                  |
|   | Parcours Universitaire    |
|   | Complet !                 |
| Γ | Etape 4:                  |
|   | Pièces jointes            |

**Pièces Jointes** 

Avez-vous votre relevé de notes du Baccalauréat ?

Je suis élève en terminale

#### - La taille de chaque fichier est limité à 4Mbits. - La photo est facultative.

Photo:

Choose File No file chosen

Bulletin de seconde -semestre 2:

Choose File No file chosen

#### Bulletin de première -semestre 2:

Choose File No file chosen

Précédent Sauvegarder Aller au Paiement

Une fois votre dossier complet, cliquer sur « Aller au paiement » pour finaliser la procédure

Elève en terminale : la photo est optionnelle. Fournir les bulletins des seconds semestres de seconde et de première; ou de troisième semestre s'il y a lieu.

Veuillez suivre les étapes ci-dessous, elles vous guideront pour soumettre votre candidature comme il se doit.

| Etape 1:<br>Préambule  | Pièces Jointes                                    |  |  |
|------------------------|---------------------------------------------------|--|--|
| Complet !              | Avez-vous votre relevé de notes du Baccalauréat ? |  |  |
| Etape 2:               | Choisissez ici                                    |  |  |
| Complet !              | Choisissez Ici<br>Je suis élève en terminale      |  |  |
|                        | J'ai obtenu mon Bac(Bachelier)                    |  |  |
| Etape 3:               | - La photo est facultative.                       |  |  |
| Parcours Universitaire |                                                   |  |  |
| Complet !              |                                                   |  |  |
| Etape 4:               | Précédent Sauvegarder Aller au Paiement           |  |  |
| Pièces jointes         |                                                   |  |  |

Option 2 (BAC obtenu)

Veuillez suivre les étapes ci-dessous, elles vous guideront pour soumettre votre candidature comme il se doit.

Etape 1: Préambule Complet ! Etape 2: Informations Personnelles Complet ! Etape 3: Parcours Universitaire Complet ! Etape 4: Pièces jointes

Pièces Jointes

Avez-vous votre relevé de notes du Baccalauréat ?

J'ai obtenue mon Bac(Bachelier)

#### - La taille de chaque fichier est limité à 4Mbits. - La photo est facultative.

Photo:

Choose File No file chosen

Bulletin de seconde -semestre 2:

Choose File No file chosen

Bulletin de première -semestre 2:

Choose File No file chosen

Bulletin terminale -semestre 1:

Choose File No file chosen

Relevé de notes du Bac:

Choose File No file chosen

![](_page_13_Picture_17.jpeg)

Une fois votre dossier complet, cliquer sur « Aller au paiement » pour finaliser la procédure

Bachelier : Merci de remplir tous les champs obligatoirement.